# **Direct Payments Settings**

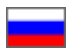

- How it works?
- Connection
- Setting up payments in OT Box
  - Add payment methods
  - Set messages for customers
  - Edit fields of the form and error messages
    - Fields titles
    - Set number of paid order
    - Error messages
    - Opportunity to upload image
- Payment processing
  - Search for payment in general list
  - Confirm payment
  - View order and customer account
  - Cancel payment

## How it works?

#### Information

Consider work of the plugin on the example of payments through PayPal.

Contact OT technical support or your manager in Skype to add other methods of accepting payments to the list.

Your customer makes an order, draws it up and chooses PayPal, for example, at the payment stage.

| P/ | AYMENT                  | × |
|----|-------------------------|---|
| 0  | rder Order-000000301    |   |
|    | То рау: \$250           |   |
|    | O Cash                  |   |
|    | O Payment in system     |   |
|    | ELECTRONIC WALLETS      |   |
|    | PayPal<br>PayPal<br>PAY |   |
|    |                         |   |
|    | CANCEL                  |   |

A page appears with a message about payment details after clicking "Pay" button. (All field titles and descriptions can be changed. See "Edit" block below).

| Please send your order payment to Paypal by email at test@test.com |                                |  |  |  |  |  |  |
|--------------------------------------------------------------------|--------------------------------|--|--|--|--|--|--|
| User full name                                                     | Ivanov Ivan Ivanovich          |  |  |  |  |  |  |
| Purpose                                                            | Order payment Order-0000000301 |  |  |  |  |  |  |
| Amount                                                             | \$250                          |  |  |  |  |  |  |
|                                                                    |                                |  |  |  |  |  |  |
| Comment                                                            |                                |  |  |  |  |  |  |
|                                                                    |                                |  |  |  |  |  |  |
| Upload file                                                        | Выберите файл Файл не выбран   |  |  |  |  |  |  |
| SUBMIT                                                             |                                |  |  |  |  |  |  |

Your customer goes to PayPal (Online or through the terminal) and pays specified amount.

When payment is done he returns to the tab with this message. Before confirming payment, you can specify payment details and attach screenshot of the receipt.

#### Click "Submit" to send payment data.

| Please send your order payment to Paypal by email at test@test.com |                                |  |  |  |  |  |  |  |
|--------------------------------------------------------------------|--------------------------------|--|--|--|--|--|--|--|
| User full name                                                     | Ivanov Ivan Ivanovich          |  |  |  |  |  |  |  |
| Purpose                                                            | Order payment Order-0000000301 |  |  |  |  |  |  |  |
| Amount                                                             | \$250                          |  |  |  |  |  |  |  |
| Comment                                                            |                                |  |  |  |  |  |  |  |
| Upload file                                                        | Выберите файл Файл не выбран   |  |  |  |  |  |  |  |
| SUBMIT                                                             |                                |  |  |  |  |  |  |  |

Customer will be see message after clicking "Confirm" button:

| Home How to order | ſ                                         | Delivery: Russian F | Feder 🔻 руб. Ү |   | ₿ ge2  |
|-------------------|-------------------------------------------|---------------------|----------------|---|--------|
| OT Commerce ≡ -   | Q Search among 800.000.000 goods from Chi | na (Ĉ)              | Taobao         | • | Search |
|                   |                                           |                     |                |   |        |
| Thank you f       | or paying for the order!                  |                     |                |   |        |

A record of made payment will appear in admin panel of OT Box.

| P Orders        | <b>∦</b> → <u>Plugins</u> → Direct pa         | iyments                   |                          |                        |       |                           |                                      |  |
|-----------------|-----------------------------------------------|---------------------------|--------------------------|------------------------|-------|---------------------------|--------------------------------------|--|
| \$ Pricing      | Direct pay                                    | ments                     |                          |                        |       |                           |                                      |  |
| Promotion       | Payments Settin                               | ngs                       |                          |                        |       |                           |                                      |  |
| Contents        | Status Creation date       All     rom     to |                           |                          |                        |       |                           |                                      |  |
| E Catalog       |                                               |                           |                          |                        |       |                           |                                      |  |
| 🐸 Users         |                                               |                           |                          |                        |       |                           |                                      |  |
| 📌 Configuration | Payment method                                | Login                     | Full name                | Creation<br>date       | Sum   | Order<br>number           | External identificator<br>of payment |  |
| Reports         | PayPal                                        | <u>ge222222a@mail.ru6</u> | Ivanov Ivan<br>Ivanovich | 20.01.2021<br>16:46:20 | \$250 | <u>ORD-</u><br>0000000301 |                                      |  |
| Plugins         |                                               |                           |                          |                        |       |                           |                                      |  |
| Direct payments |                                               | ·                         |                          |                        |       |                           | ·                                    |  |

| Status     Creation date       All     from       Apply     Clear filters |                   |                          |                        |       |                    |                                      |                     |                     |                                                                                                    |                   |        |
|---------------------------------------------------------------------------|-------------------|--------------------------|------------------------|-------|--------------------|--------------------------------------|---------------------|---------------------|----------------------------------------------------------------------------------------------------|-------------------|--------|
|                                                                           |                   |                          |                        |       |                    |                                      |                     |                     |                                                                                                    |                   | 25     |
| ayment method                                                             | Login             | Full name                | Creation<br>date       | Sum   | Order<br>number    | External identificator<br>of payment | Customer<br>comment | Operator<br>comment | Image                                                                                                    | Payment<br>status | Action |
| PayPal                                                                    | ge22222a@mail.ru6 | Ivanov Ivan<br>Ivanovich | 20.01.2021<br>16:46:20 | \$250 | ORD-<br>0000000301 |                                      | 32005050            |                     | Pagrid halows > 22.32 USD<br>Versement<br>With the ment<br>With the ment<br>With the ment<br>Microsoft of the ment<br>Microsoft of the ment<br>Microso | Waiting           | *      |

Log into PayPal personal account after that and find customer's payment or choose another way to make sure that money was deposited to your account. Confirm payment in admin panel of OT Box when payment is found and the order is paid.

| Direct payments Payments Settings |                           |                          |                        |       |                           |                                   |                     |                     |                                                                                                    |                   |        |
|-----------------------------------|---------------------------|--------------------------|------------------------|-------|---------------------------|-----------------------------------|---------------------|---------------------|----------------------------------------------------------------------------------------------------|-------------------|--------|
| Status Creation date All          |                           |                          |                        |       |                           |                                   |                     |                     |                                                                                                    |                   |        |
|                                   |                           |                          |                        |       |                           |                                   |                     |                     |                                                                                                    |                   | 25 🗸   |
| Payment method                    | Login                     | Full name                | Creation<br>date       | Sum   | Order<br>number           | External identificator of payment | Customer<br>comment | Operator<br>comment | Image                                                                                                    | Payment<br>status | Action |
| PayPal                            | <u>ge222222a@mail.ru6</u> | Ivanov Ivan<br>Ivanovich | 20.01.2021<br>16:46:20 | \$250 | <u>ORD-</u><br>0000000301 |                                   | 32005050            |                     | Perfoldations ><br>22.32 USD<br>Access hatter<br>States<br>Within recept                                                                                                    | Waiting           | K ×    |
|                                   |                           |                          |                        |       |                           |                                   |                     |                     | Mange instead<br>Billing preferences<br>Merce also given account<br>Uppeals is a Dianosa account<br>Anothe a program in our Resolution Conter<br>Menty are public in our Resolution Conter<br>Menty are public in the |                   |        |

Entry can be canceled using cancel button in "Actions" column if payment is not found in PayPal personal account (customer did not make payment).

| Direct pays                                                                                     | Direct payments       Payments       Settings |                          |                        |       |                           |                                   |                     |                     |                                                                                                    |                   |        |  |  |
|-------------------------------------------------------------------------------------------------|-----------------------------------------------|--------------------------|------------------------|-------|---------------------------|-----------------------------------|---------------------|---------------------|----------------------------------------------------------------------------------------------------|-------------------|--------|--|--|
| Status Creation date       Alt     ✓     from     to       Apply     Clear filters     25     ✓ |                                               |                          |                        |       |                           |                                   |                     |                     |                                                                                                    |                   |        |  |  |
| Payment method                                                                                  | Login                                         | Full name                | Creation<br>date       | Sum   | Order<br>number           | External identificator of payment | Customer<br>comment | Operator<br>comment | Image                                                                                                    | Payment<br>status | Action |  |  |
| PayPal                                                                                          | ge222222a@mail.tu6                            | Ivanov Ivan<br>Ivanovich | 20.01.2021<br>16:46:20 | \$250 | <u>ORD-</u><br>0000000301 |                                   | 32005050            |                     | Paylin Latence     >       22.32 USD     >       With any and any and any any any any any any any any any any | Waiting           | ×      |  |  |

You can also search for payments using filters by date or payment status.

| <b>∦</b> → <u>Plugins</u> → Direct pa | A Pluging > Direct payments         |                          |                        |       |                           |                                   |                     |                     |                                                                                                    |                   |            |  |  |
|---------------------------------------|-------------------------------------|--------------------------|------------------------|-------|---------------------------|-----------------------------------|---------------------|---------------------|----------------------------------------------------------------------------------------------------|-------------------|------------|--|--|
| Direct payments                       |                                     |                          |                        |       |                           |                                   |                     |                     |                                                                                                    |                   |            |  |  |
| Payments Settin                       | Payments Settings                   |                          |                        |       |                           |                                   |                     |                     |                                                                                                    |                   |            |  |  |
| Status<br>New<br>Apply<br>Clear filt  | Status Creation date New from to to |                          |                        |       |                           |                                   |                     |                     |                                                                                                    |                   |            |  |  |
| $\bigcirc$                            |                                     |                          |                        |       |                           |                                   |                     |                     |                                                                                                    |                   | 25 🗸       |  |  |
| Payment method                        | Login                               | Full name                | Creation<br>date       | Sum   | Order<br>number           | External identificator of payment | Customer<br>comment | Operator<br>comment | Image                                                                                                    | Payment<br>status | Action     |  |  |
| PayPal                                | g <u>e222222a@mail.ru6</u>          | Ivanov Ivan<br>Ivanovich | 20.01.2021<br>16:46:20 | \$250 | <u>ORD-</u><br>0000000301 |                                   | 32005050            |                     | Perfolialization 2022 222 222 222 222 222 222 222 222 2                                                                               | Waiting           | <b>v</b> x |  |  |
|                                       |                                     |                          |                        |       |                           |                                   |                     |                     | Desires solutions 3<br>Manage revoces<br>Solide preferences                                                                           |                   |            |  |  |
|                                       |                                     |                          |                        |       |                           |                                   |                     |                     | Mare object year account<br>Upgrade to a Bearloss account<br>Resolve a problem in our Resolution Center<br>Driven year account initia |                   |            |  |  |

## Connection

It is necessary to write a ticket to technical support for "Direct Payments" connection after purchase of this plugin.

## Setting up payments in OT Box

Go to admin panel after plugin connection and open "Plugins" section.

| Corders   | Orders list                      |                                                                                                |
|-----------|----------------------------------|------------------------------------------------------------------------------------------------|
| Ş Pricing | Display specified period of time | <b>⊨</b> Orders                                                                                |
| Promotion | from to                          | Order- Order number                                                                            |
| Contents  | Customer search (ID)             | <ul> <li>Awaiting payment</li> <li>Awaiting additional payment</li> <li>Paid</li> </ul>        |
| E Catalog | Last name                        | <ul><li>In handling</li><li>Order with added goods</li></ul>                                   |
| Users     | Email                            | <ul> <li>In handling at warehouse</li> <li>Ready for packing</li> <li>Ready to ship</li> </ul> |
|           | Delivery                         | <ul> <li>Posted</li> <li>Completed</li> <li>Cancelled</li> </ul>                               |
| Keports   | City                             | <u>Select all</u> / <u>Clear all</u>                                                           |
| Plugins   | Provider                         |                                                                                                |
|           | All Y                            |                                                                                                |

Choose "Direct Payments" from the list of plugins.

| <ul> <li>Orders</li> <li>Pricing</li> <li>Dependent</li> </ul> |                          |         |         |        |
|----------------------------------------------------------------|--------------------------|---------|---------|--------|
|                                                                | Plugin                   | Version | Status  | Action |
| Contents                                                       | Direct payments          | 1.1.0   | Enabled | •      |
|                                                                | Internation and products | 1.0.1   | Enabled | Ø      |
| E Catalog                                                      | AutoPurchase             | 1.1.11  | Enabled | 0      |

Activate plugin using "Activate" button in Actions menu if it is not activated.

| My plugins Download/update Plugins |         |          |            |
|------------------------------------|---------|----------|------------|
| Plugin                             | Version | Status   | Action     |
| Direct payments                    | 1.0.3   | Disabled |            |
| Pop-up support                     | 1.0.2   | Disabled | ✓ Activate |
| Open product in a new tab          | 1.0.3   | Disabled | •          |

Click "Direct Payments" title.

| P Orders   | Evens - Al     My plugins Download/update |         |         |        |  |  |  |
|------------|-------------------------------------------|---------|---------|--------|--|--|--|
| \$ Pricing | Plugins                                   |         |         |        |  |  |  |
| Promotion  | Plugin                                    | Version | Status  | Action |  |  |  |
| Contents   | Direct payments                           | 1.1.0   | Enabled | 0-     |  |  |  |
|            | information labels of products            | 1.0.1   | Enabled | Ø      |  |  |  |
|            | AutoPurchase                              | 1.1.11  | Enabled | •      |  |  |  |

Open "Settings" tab.

|   |                   | yments    |           |                     |            |        |            |          |         |       |            |        |
|---|-------------------|-----------|-----------|---------------------|------------|--------|------------|----------|---------|-------|------------|--------|
|   | Direct pay        | ments     |           |                     |            |        |            |          |         |       |            |        |
|   | Payments Settir   | igs<br>fm |           |                     |            |        |            |          |         |       |            |        |
|   | Status            | 0         |           | Cre                 | ation date |        |            |          |         |       |            |        |
|   | New               | ~         |           | fron                | n          | to     |            |          |         |       |            |        |
|   | Apply Clear filte | ers       |           |                     |            |        |            |          |         |       |            |        |
|   |                   |           |           |                     |            |        |            |          |         |       |            | 25 🗸   |
|   |                   |           |           | <b>a</b> <i>i</i> : |            |        |            | Customer |         |       | <b>.</b> . |        |
|   | Payment method    | Login     | Full name | date                | Sum        | number | of payment | comment  | comment | Image | status     | Action |
| 1 |                   |           |           |                     |            |        |            |          |         |       |            |        |

### Add payment methods

Choose payment methods first. Full list of available methods is on the right:

| Direct payments      |                            |   |  |  |
|----------------------|----------------------------|---|--|--|
| Payments Settings    |                            |   |  |  |
| Active payment modes |                            |   |  |  |
| Added:               | Add:                       |   |  |  |
| Paypal 🗙             | Cash payment at the office | + |  |  |
| Save                 |                            |   |  |  |
|                      |                            |   |  |  |

Select payment method from the list by mouse click and click "Add" button (a button with a plus sign).

| Direct       | payme    | ents                           |
|--------------|----------|--------------------------------|
| Payments     | Settings |                                |
| Active payme | nt modes |                                |
| Added:       |          | Add:                           |
| Paypal       | ×        | Cash payment at the office 🔹 🛨 |
| Save         |          |                                |

Added methods will be shown on the left. You can choose any number of available payment methods.

| Direct payr         | nents |
|---------------------|-------|
| Payments Settin     | JS    |
| Active payment mode | S     |
| Added:              | Add:  |
| Paypal ×            | · · · |
| Cash payment a 🕷    |       |
| Kaspi card 🛛 🕷      |       |
| Save                | -     |

#### Important!

Contact OT technical support or your manager in Skype chat if there is no necessary method of accepting payments in the list of available methods (this list is available after connecting "Direct Payments" plugin during payments set up).

Click "Save" button.

| Direct                    | payme     | ents                   |
|---------------------------|-----------|------------------------|
| Payments                  | Settings  |                        |
| Active payme<br>Added:    | nt modes  | Add:                   |
| Paypal                    | ×         | × +                    |
| Cash paymen<br>Kaspi card | ta ×      |                        |
| Save                      |           |                        |
| List for                  | direct pa | yment settings by mode |

Payment method will be available for use after saving.

## Set messages for customers

You must write payment messages in special fields for each payment method.

| direct paynal | Start message of direct payment                                      |  |
|---------------|----------------------------------------------------------------------|--|
| ancot.paypar  | File - Edit - View - Insert - Format - Tools - Table -               |  |
| direct.kaspi  |                                                                      |  |
| direct.cash   |                                                                      |  |
|               |                                                                      |  |
|               | r lease send your order payment to r aypar by emain at test@test.com |  |
|               |                                                                      |  |
|               |                                                                      |  |
|               |                                                                      |  |
|               |                                                                      |  |
|               |                                                                      |  |

Write the message which will be shown at the beginning, before making payment.

You can specify card number here or request to write some information in comments for payment. You can also post detailed payment instructions. You can edit and format message using special text editor that works like MS Word.

| rect navnal             | Start message of direct payment                                    |   |
|-------------------------|--------------------------------------------------------------------|---|
| тестраура               | File - Edit - View - Insert - Format - Tools - Table -             |   |
| rect.kaspi<br>rect.cash | ◆<br><br>B I U E E E E E E · E · E · E • E • E • E • E             |   |
|                         | Please send your order payment to Paypal by email at test@test.com |   |
|                         |                                                                    |   |
|                         |                                                                    | * |

Save text clicking "Save" button with the tick.

|               | Start massage of direct naumant                                           |
|---------------|---------------------------------------------------------------------------|
| direct.paypal | Start nessage of direct payment                                           |
| direct kaspi  | File - Edit - View - Insert - Format - Tools - Table -                    |
| direct.cash   | ★                                                                         |
|               | Please send your order payment to Paypal by email at <u>test@test.com</u> |
|               |                                                                           |
|               | -                                                                         |

This text will be shown to your customer immediately after clicking "Pay" button.

| Please send your orde | er payment to Paypal by email at test@test.com |
|-----------------------|------------------------------------------------|
| User full name        | Ivanov Ivan Ivanovich                          |
| Purpose               | Order payment Order-0000000301                 |
| Amount                | \$250                                          |
|                       |                                                |
| Comment               |                                                |
|                       |                                                |
| Upload file           | Выберите файл Файл не выбран                   |
|                       |                                                |
| SUBMIT                |                                                |

Compose a message that will be shown after making payment (it is necessary to write a separate message for each payment method) after that. You can write thanks for payment or something else here.

| Finish message of direct payment                           |   |   |
|------------------------------------------------------------|---|---|
| File - Edit - View - Insert - Format - Tools - Table -     | • | • |
|                                                            |   |   |
| Formats - <u>A</u> - <u>A</u> - <u>C</u> 2 2 2 II II - (*) |   |   |
| Thank you for paying for the order!                        |   |   |
|                                                            |   |   |
|                                                            |   |   |
|                                                            |   |   |
|                                                            |   |   |
|                                                            |   |   |
| 4                                                          | • |   |
| 7 WORDS POWERED BY TINY                                    |   |   |

Save text clicking "Save" button with the tick.

| Finish message of direct payment                            |   |
|-------------------------------------------------------------|---|
| File • Edit • View • Insert • Format • Tools • Table •      |   |
|                                                             |   |
| Formats - <u>A</u> - <i>A</i> - <i>d</i> ※ 次 □ I I II 中 ④ ↔ | _ |
| Thank you for paying for the order!                         |   |
|                                                             |   |
|                                                             |   |
|                                                             |   |
|                                                             |   |
|                                                             |   |
|                                                             |   |
| DIV » PRE » SPAN 7 WORDS POWERED BY TINY                    |   |

This text will be shown to your customer immediately after clicking "Confirm" button.

| Home How to order |                                          | Delivery: Russian F | eder 🔻 руб. 🔻 🖁 | <b>⊑ ▼</b> |
|-------------------|------------------------------------------|---------------------|-----------------|------------|
| OT Commerce ≡ -   | Q Search among 800.000.000 goods from Ch | hina 🙆              | 🈥 Taobao        | Search     |
|                   |                                          |                     |                 |            |
| Thank you f       | or paying for the order!                 |                     |                 |            |

# Edit fields of the form and error messages

There is a list of fields for editing right below the message form of direct payment.

|                                                                                                    | Finish message of direct payment                                                           |                                                                                                    |
|----------------------------------------------------------------------------------------------------|--------------------------------------------------------------------------------------------|----------------------------------------------------------------------------------------------------|
|                                                                                                    | File - Edit - View - Insert - Format - Tools - Table -                                     | <ul> <li>Image: A set of the set of the</li></ul> |
|                                                                                                    | <ul> <li>◆ ● B I U 臣 臣 王 ■ 臣 ~ 臣 ~ 臣 □</li> <li>Formats ~ A ~ A ~ Ø ※ □ 国 ● ● ◆</li> </ul> |                                                                                                    |
|                                                                                                    | Thank you for paying for the order!                                                        | *                                                                                                    |
|                                                                                                    |                                                                                            |                                                                                                    |
|                                                                                                    |                                                                                            | -                                                                                                    |
|                                                                                                    | DIV » PRE » SPAN     7 WORDS POWERED BY TIN'                                               | (                                                                                                    |
|                                                                                                    |                                                                                            |                                                                                                    |
| User full name message<br>User full name<br>Purpose message of di                                          | e of direct payment<br>rect payment                                                        |                                                                                                    |
| Purpose                                                                                                    |                                                                                            |                                                                                                    |
| Purpose text for order p<br>Order payment {Custon<br>In text can be used folic<br>{CustomOrderId} - Custon | vayment<br>n <u>Order[d]</u><br>wwing placeholders:<br>m order id                          |                                                                                                    |
| Purpose text for deposit                                                                                   | t                                                                                          |                                                                                                    |
| Deposit                                                                                                    |                                                                                            |                                                                                                    |
| Amount message of dire                                                                                     | ect payment                                                                                |                                                                                                    |
| Amount                                                                                                    |                                                                                            |                                                                                                    |

| User full name message of direct payment User full name | = Q 8                              |                                            |
|---------------------------------------------------------|------------------------------------|--------------------------------------------|
| Purpose message of direct payment                       |                                    |                                            |
| Purpose                                                 |                                    |                                            |
| Purpose text for order payment                          | Please send your order p           | ayment to Paypal by email at test@test.com |
| Order payment {CustomOrderId}                           |                                    |                                            |
| In text can be used following placeholders:             | <ul> <li>User full some</li> </ul> | hanay kan kanayish                         |
| (cuscomoraena) - ouacon orden la                        | User full name                     |                                            |
| Denosit                                                 |                                    | Order                                      |
| Amount message of direct payment                        | Purpose                            | Order payment Order-000000301              |
| Amount                                                  |                                    | 4350                                       |
| Comment message of direct payment                       | Amount                             | \$250                                      |
| Comment                                                 |                                    |                                            |
| Comment error message of direct payment                 |                                    |                                            |
| Comment is required and can't be empty                  |                                    |                                            |
| Upload file field state of direct payment               | Comment                            |                                            |
| Required                                                |                                    |                                            |
| Upload file message of direct payment                   |                                    |                                            |
| Upload file                                             |                                    |                                            |
| Upload file error message of direct                     | Upload file                        | Выберите файл Файл не выбран               |
| payment                                                 |                                    |                                            |
| File is required and can't be empty                     |                                    |                                            |
| Submit message of direct payment                        | SUBMIT                             |                                            |
| Submit                                                  |                                    |                                            |
| State of external transaction id of direct              |                                    |                                            |
| Not required                                            |                                    |                                            |
|                                                         |                                    |                                            |

### **Fields titles**

Click blue dotted line and edit to add necessary title.

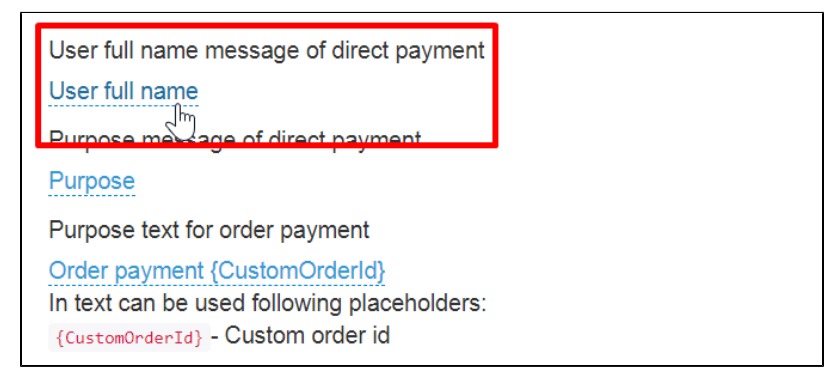

Click checkmark button opposite each changed field to save changes.

Each field is edited and saved separately.

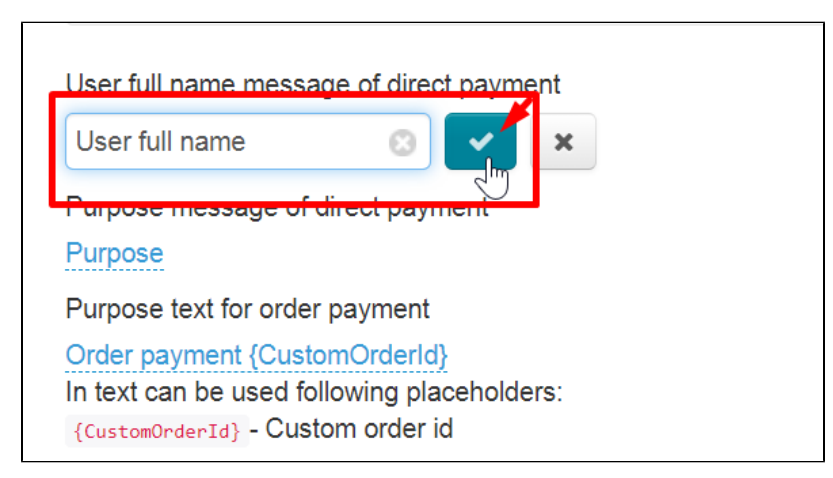

#### Set number of paid order

You can write the order number in "Purpose" field not to confuse yourself and your customers which order was paid.

| User full name message of direct payment                                                                          | = Q &                     | Co 🗊                                      |
|----------------------------------------------------------------------------------------------------|---------------------------|-------------------------------------------|
| User full name                                                                                                    |                           |                                           |
| Purpose message of direct payment                                                                                 |                           |                                           |
| Purpose                                                                                                    | Please send your order pa | yment to Paypal by email at test@test.com |
| Purpose text for order payment                                                                                    |                           |                                           |
| Order payment (CustomOrderld)<br>In text can be used following placeholders:<br>(CustomOrderId) - Custom order id | User full name            | Ivanov Ivan Ivanovich                     |
| Purpose text for deposit                                                                                          | Purpose                   | Order payment Order-0000000301            |
| Deposit                                                                                                    |                           |                                           |
| Amount message of direct payment                                                                                  | Amount                    | \$250                                     |
| Amount                                                                                                    |                           |                                           |
| Comment message of direct payment                                                                                 |                           |                                           |
| Comment                                                                                                    |                           |                                           |
| Comment error message of direct payment                                                                           | Comment                   |                                           |
| Comment is required and can't be empty                                                                            |                           |                                           |
| Upload file field state of direct payment                                                                         |                           |                                           |
| Required                                                                                                    |                           |                                           |
| Upload file message of direct payment                                                                             | Upload file               | Выберите файл Файл не выбран              |
| Upload file                                                                                                    |                           | (                                         |

You can edit this field clicking blue dotted line.

| User full name message of direct payment <u>User full name</u>                                                                      |
|----------------------------------------------------------------------------------------------------|
| Purpose message of direct payment Purpose                                                                                           |
| Purpose text for order payment<br>Order payment<br>In text can be used following placeholders:<br>{CustomOrderId} - Custom order id |
| Purpose text for deposit                                                                                                    |
| Amount message of direct payment                                                                                                    |

To insert a special value (it will show order number), you need to put cursor at the end of the line or any necessary place in the phrase and click red line 1 time {CustomOrderId}. Phrase will be inserted into editable field after clicking.

| Purpose message of direct payment           |
|---------------------------------------------|
| Purpose                                     |
| Purpose text for order payment              |
| Order payment {CustomO 💿 🔽 🗙                |
| In text can be used following placeholders: |
| {CustomOrderId} - Custom order id           |
| Purpose text for deposit                    |
| Deposit                                     |

Save changes clicking checkmarked button.

| Purpose message of direct payment           |  |
|---------------------------------------------|--|
| Purpose                                     |  |
| Purpose text for order payment              |  |
| payment {CustomOrderId} 💿 🔽 🗙               |  |
| In text can be used following place liders: |  |
| {CustomOrderId} - Custom order id           |  |
| Purpose text for deposit                    |  |
| Deposit                                     |  |

#### Error messages

The list of settings contains fields where you need to write an error message. We recommend you describe the error briefly and in detail to make the customer understand immediately what he did wrong.

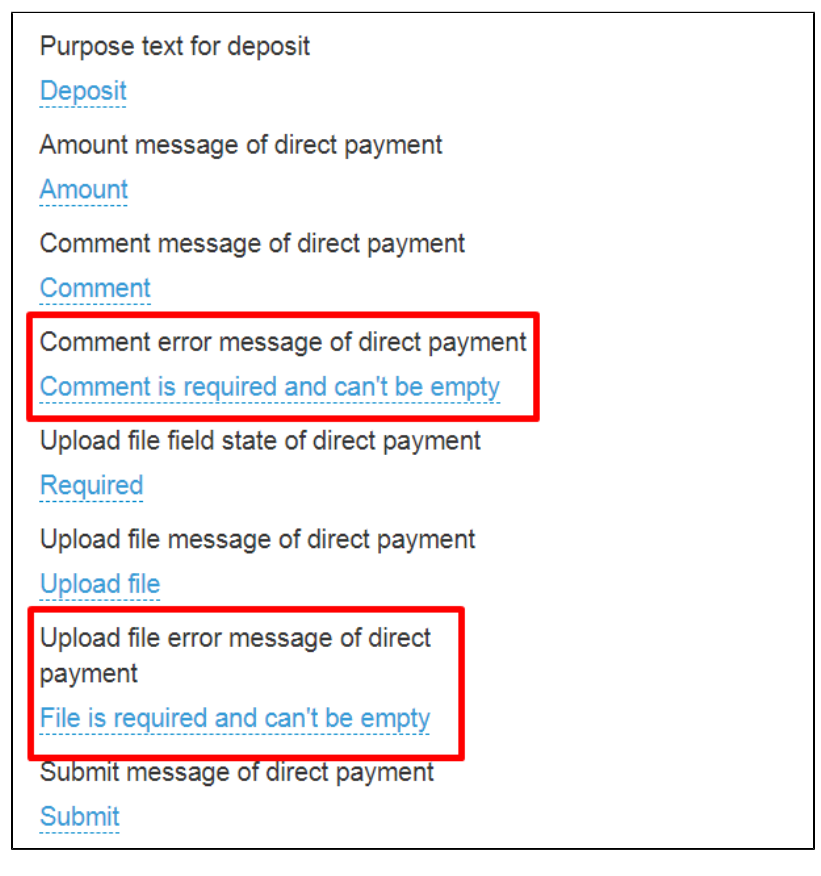

Error messages are edited in the same way as all other fields: click blue dotted line to change text and save changes using checkmark button.

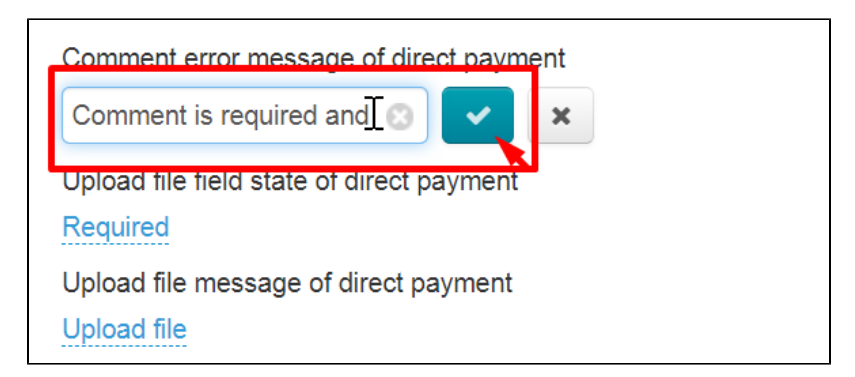

An example how the message looks like:

| Please send your order payment to Paypal by email at test@test.com |                 |                                                       |  |  |
|--------------------------------------------------------------------|-----------------|-------------------------------------------------------|--|--|
| User full name                                                     |                 | Ivanov Ivan Ivanovich                                 |  |  |
| Purpose                                                            |                 | Order payment Order-000000301                         |  |  |
| Amount                                                             |                 | \$250                                                 |  |  |
| Comment                                                            |                 |                                                       |  |  |
|                                                                    | Comment is r    | required and can't be empty                           |  |  |
| Upload file                                                        | File is require | Выберите файл Файл не выбран<br>ed and can't be empty |  |  |
| SUBMIT                                                             |                 |                                                       |  |  |

### Opportunity to upload image

We recommend to enable this field and make it mandatory if you need to receive payment receipts image/photo. Or you can remove the field or make it optional if payment receipt image/photo is not required.

Required action is a necessary parameter for making payment.

There are 3 fields responsible for uploading the image:

| Comment error message of direct payment |                                          |   |  |
|-----------------------------------------|------------------------------------------|---|--|
| Co                                      | omment is required and can't be empty    |   |  |
| U                                       | bload file field state of direct payment |   |  |
| Re                                      | equired                                  |   |  |
| U                                       | bload file message of direct payment     |   |  |
| U                                       | bload file                               |   |  |
| U                                       | bload file error message of direct       |   |  |
| pa                                      | ayment                                   |   |  |
| Fi                                      | le is required and can't be empty        |   |  |
| Sı                                      | ubmit message of direct payment          | • |  |
| S                                       | ubmit                                    |   |  |
| St                                      | ate of external transaction id of direct |   |  |
| pa                                      | ayment                                   |   |  |
| N                                       | ot required                              |   |  |
|                                         |                                          |   |  |

Upload file field state is necessary to show or hide the field, as well as make it mandatory. Click blue dotted line and select appropriate value from the list.

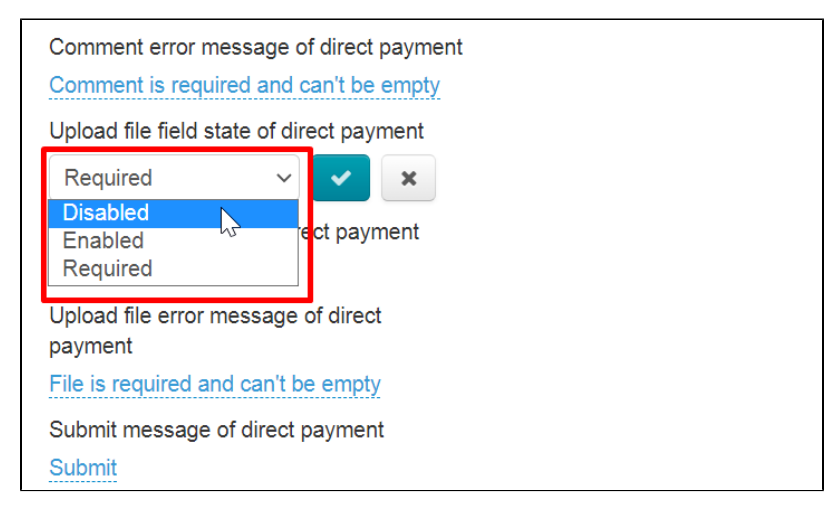

Save changes clicking checkmarked button.

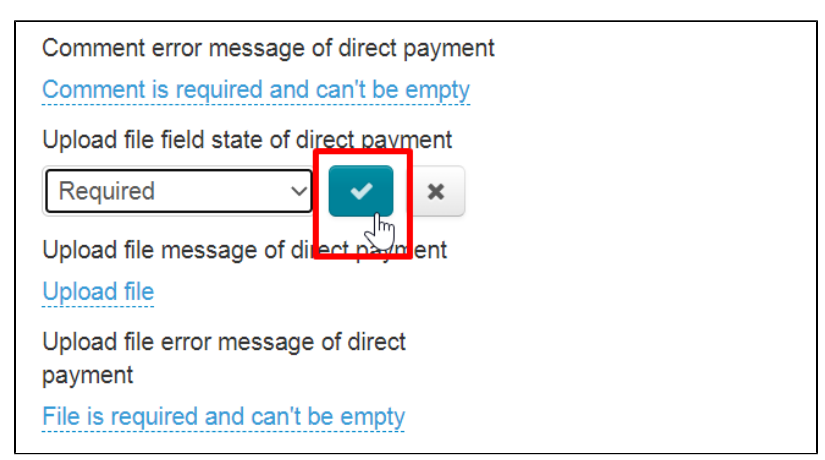

Field title and error message are edited in the same way as all other fields: click blue dotted line to change text and save changes using checkmark button.

| Upload file field state of direct payment<br>Required |   |
|-------------------------------------------------------|---|
| Upload file message of direct payment<br>Upload file  |   |
| Upload file error message of direct payment           | 1 |
| quired and can't be empty 😒 🔽                         | × |
| Submit message of direct payment                      | J |
| Submit                                                |   |
| State of external transaction id of direct<br>payment |   |
| Not required                                          |   |

Setup is complete. Notification texts, as well as a list of available payment methods, can be edited at any time.

## Payment processing

Your customer makes an order, draws it up and chooses PayPal, for example, at the payment stage.

| PAYMENT               | ×  |
|-----------------------|----|
| Order Order-000000301 |    |
| To pay: \$250         |    |
| Cash                  |    |
| O Payment in system   |    |
| ELECTRONIC WALLETS    |    |
| PayPal<br>PayPal      |    |
|                       |    |
| CANCE                 | EL |

Then he pays the order and confirms it in his Personal Account.

Go to admin panel of OT Box and open "Plugins" section to see the list of customers' payments.

| Crders        | Orders list                      |                                                                                                    |
|---------------|----------------------------------|----------------------------------------------------------------------------------------------------|
| \$ Pricing    | Display specified period of time | ि Orders                                                                                                    |
| Promotion     | from to                          | Dev- Order number                                                                                                    |
| Contents      | Customer Search (ID)             | <ul> <li>Awaiting payment</li> <li>Awaiting additional payment</li> <li>Paid</li> </ul>                                        |
| E Catalog     | Last name                        | <ul> <li>In handling</li> <li>Order with added goods</li> </ul>                                                                |
| 🐮 Users       | Phone                            | <ul> <li>Order with added goods</li> <li>In handling at warehouse</li> <li>Ready for packing</li> <li>Ready to ship</li> </ul> |
| Configuration | Delivery                         | <ul> <li>Posted</li> <li>Completed</li> <li>Cancelled</li> </ul>                                                               |
| Reports       | City                             | Select all / Clear all                                                                                                    |
| 🔅 Plugins     | All                              |                                                                                                    |
|               | Provider<br>All v                |                                                                                                    |

Click "Direct Payments" title of the plugin to go to payments list.

| Priders            | ♣ > Elugins → All           Mu plugins → All |         |         |        |
|--------------------|----------------------------------------------|---------|---------|--------|
| \$ Pricing         | Plugins                                      |         |         |        |
| Promotion          | Plugin                                       | Version | Status  | Action |
| Contents           | Direct.payments                              | 1.0.0   | Enabled | 0 -    |
| E Catalog          | Pop-up support                               | 1.0.1   | Enabled | 0 -    |
| 🐸 Users            |                                              |         |         |        |
| Configuration      |                                              |         |         |        |
| <b>III</b> Reports |                                              |         |         |        |
| Plugins            |                                              |         |         |        |
|                    |                                              |         |         |        |

A record of made payments will be here.

| Direct pay        | ments                     |                          |                        |            |                           |                                   |                     |                     |                                                                                                    |                   |                       |
|-------------------|---------------------------|--------------------------|------------------------|------------|---------------------------|-----------------------------------|---------------------|---------------------|----------------------------------------------------------------------------------------------------|-------------------|-----------------------|
| Payments Settin   | ngs                       |                          |                        |            |                           |                                   |                     |                     |                                                                                                    |                   |                       |
| Status            |                           |                          | Crea                   | ation date |                           |                                   |                     |                     |                                                                                                    |                   |                       |
| All               | ~                         |                          | from                   | n          | to                        | <u> </u>                          |                     |                     |                                                                                                    |                   |                       |
| Apply Clear filte | ers                       |                          |                        |            |                           |                                   |                     |                     |                                                                                                    |                   |                       |
|                   |                           |                          |                        |            |                           |                                   |                     |                     |                                                                                                    |                   | 25 🗸                  |
| Payment method    | Login                     | Full name                | Creation<br>date       | Sum        | Order<br>number           | External identificator of payment | Customer<br>comment | Operator<br>comment | Image                                                                                                    | Payment<br>status | Action                |
| PayPal            | <u>ge222222a@mail.ru6</u> | Ivanov Ivan<br>Ivanovich | 20.01.2021<br>16:46:20 | \$250      | <u>ORD-</u><br>0000000301 |                                   | 32005050            |                     | PryPri bilances > 22.22.USD Security 2015 Concentration Concentration Co | Waiting           | <ul><li>✓ x</li></ul> |
|                   |                           |                          |                        |            |                           |                                   |                     |                     | Datiness solutions ><br>Manage Invites<br>Selfer proteinnos                                                                                                    |                   |                       |
|                   |                           |                          |                        |            |                           |                                   |                     |                     | More abeat your account<br>Upproduit to a Basiness account<br>Resolve a producer in rut Resolution Center<br>Desiting our account inne                                                                                                    |                   |                       |

Log into PayPal personal account after that and find customer's payment or choose another way to make sure that money was deposited to your account.

Confirm payment clicking "Confirm" button (with a tick) in admin panel of OT Box when payment is found and the order is paid.

Email is sent to the customer after successful confirmation or cancellation of payment in admin panel.

### Search for payment in general list

Use payment filter to find payment.

| Direct pa         | yments    |           |                  |           |                 |                                      |                     |                     |       |                   |        |
|-------------------|-----------|-----------|------------------|-----------|-----------------|--------------------------------------|---------------------|---------------------|-------|-------------------|--------|
| Payments          | ettings   |           |                  |           |                 |                                      |                     |                     |       |                   |        |
| Status            |           |           | Crea             | tion date |                 |                                      |                     |                     |       |                   |        |
| New               | ~         |           | from             |           | 🛗 to            | <b>#</b>                             |                     |                     |       |                   |        |
| Apply Clea        | r filters |           |                  |           |                 |                                      |                     |                     |       |                   |        |
|                   |           |           |                  |           |                 |                                      |                     |                     |       |                   | 25 🗸   |
| Payment<br>method | Login     | Full name | Creation<br>date | Sum       | Order<br>number | External identificator<br>of payment | Customer<br>comment | Operator<br>comment | Image | Payment<br>status | Action |

Payment can be found both by creation date and by status. You must search for either New or Waiting to confirm payment. Select necessary payment status from drop-down list.

| Direct p                   | ayments    | 5   |           |
|----------------------------|------------|-----|-----------|
| Payments                   | Settings   |     |           |
| Status<br>All<br>Apply Cle | ear milers | ~   |           |
| Payment<br>method          | Login      |     | Full name |
| Direct                     | paymer     | nts |           |

| Payments                         | Settings |           |
|----------------------------------|----------|-----------|
| Status                           |          |           |
| All                              |          | ~         |
| All                              |          |           |
| Confirmed<br>Waiting<br>Canceled | 4.5      |           |
|                                  |          |           |
| Payment<br>method                | Login    | Full name |

Click "Apply" when you select status and/or date of payment and you will see only those payments that you've selected yourself.

| Direct<br>Payments | t payments    |           |                  |                    |                 |                                   |                  |                     |       |                   |        |
|--------------------|---------------|-----------|------------------|--------------------|-----------------|-----------------------------------|------------------|---------------------|-------|-------------------|--------|
| Status<br>New      | Clear filters | *         |                  | Creation date from | to 🗌            | <b>*</b>                          |                  |                     |       |                   |        |
|                    |               |           |                  |                    |                 |                                   |                  |                     |       |                   | 25 🗸   |
| Payment method     | Login         | Full name | Creation<br>date | Sum                | Order<br>number | External identificator of payment | Customer comment | Operator<br>comment | Image | Payment<br>status | Action |

All payments are sorted by creation date by default.

## Confirm payment

Click a tick ("Confirm" button) in "Action" column when payment is found.

| Direct p                   | ayments            |                          |                        |           |                           |                                      |                     |                     |                                                                                                    |                   |        |
|----------------------------|--------------------|--------------------------|------------------------|-----------|---------------------------|--------------------------------------|---------------------|---------------------|----------------------------------------------------------------------------------------------------|-------------------|--------|
| Payments                   | Settings           |                          |                        |           |                           |                                      |                     |                     |                                                                                                    |                   |        |
| Status<br>All<br>Apply Cle | →<br>var filters   |                          | Crea<br>from           | tion date | to                        |                                      |                     |                     |                                                                                                    |                   |        |
|                            |                    |                          |                        |           |                           |                                      |                     |                     |                                                                                                    |                   | 25 🗸   |
| Payment<br>method          | Login              | Full name                | Creation<br>date       | Sum       | Order<br>number           | External identificator<br>of payment | Customer<br>comment | Operator<br>comment | Image                                                                                                    | Payment<br>status | Action |
| PayPal                     | ge222222a@mail.ru6 | Ivanov Ivan<br>Ivanovich | 20.01.2021<br>16:46:20 | \$250     | <u>ORD-</u><br>0000000301 |                                      | 32005050            |                     | Payolawan ya<br>Barana<br>Barana<br>Marana<br>Man | Waiting           | X      |
|                            |                    |                          |                        |           |                           |                                      |                     |                     |                                                                                                    |                   |        |

Admin comment and external identificator of payment are required to confirm payment.

| Confirmation required                               | ×      |
|-----------------------------------------------------|--------|
| Confirm payment. <b>Sum: \$250</b><br>Admin comment |        |
| Payment received on January 12, 2021                |        |
| External identificator of payment ER-095-000        |        |
| Yes                                                 | Cancel |
|                                                     |        |

Click "Yes" to confirm payment. Order is automatically paid when you confirm payment.

| Confirmation required                               |       |                        |          | ×        |
|-----------------------------------------------------|-------|------------------------|----------|----------|
| Confirm payment. <b>Sum: \$250</b><br>Admin comment |       |                        |          |          |
| Payment received on January 12, 2021                |       |                        |          |          |
| External identificator of payment<br>ER-095-000     |       |                        |          |          |
| Yes                                                 |       |                        |          | Cancel   |
| Creation                                            | Order | External identificator | Customer | Operator |

All confirmed payments can be viewed separately. Select "Confirmed" from drop-down list in filter "Status" and click "Apply" button.

| Direct<br>Payments          | settings                   |                          |                        |                       |                           |                                   |                     |
|-----------------------------|----------------------------|--------------------------|------------------------|-----------------------|---------------------------|-----------------------------------|---------------------|
| Status<br>Confirme<br>Appiy | d<br>Clear filters         | 9                        |                        | Creation date<br>from | to 🗌                      |                                   |                     |
| Payment<br>method           | Login                      | Full name                | Creation<br>date       | Sum                   | Order<br>number           | External identificator of payment | Customer<br>comment |
| ۲                           | g <u>e222222a@mail.ru6</u> | Ivanov Ivan<br>Ivanovich | 20.01.2021<br>16:46:20 | 3820.33 RUB           | <u>ORD-</u><br>0000000301 |                                   | 32005050            |

### View order and customer account

You will see the order that the buyer paid for if you click the order number.

|                |                   |                          |                        |       |                    |                                   |                     |                     |                             |                   | 25 🗸       |
|----------------|-------------------|--------------------------|------------------------|-------|--------------------|-----------------------------------|---------------------|---------------------|-----------------------------|-------------------|------------|
| Payment method | Login             | Full name                | Creation<br>date       | Sum   | Order<br>number    | External identificator of payment | Customer<br>comment | Operator<br>comment | Image                       | Payment<br>status | Action     |
| PayPal         | ge22222a@mail.ru6 | Ivanov Ivan<br>Ivanovich | 20.01.2021<br>16:46:20 | \$250 | ORD-<br>0000000301 | Fo order                          | 32005050            |                     | Representation (Constraint) | Waiting           | <b>✓</b> × |

Order will change status to "Paid".

| l⁰ Order-00000           | Actions with order       |           |   |  |  |  |  |  |
|--------------------------|--------------------------|-----------|---|--|--|--|--|--|
| Order                    |                          | Items (1) |   |  |  |  |  |  |
| Status                   | Paid                     | Paid      | 1 |  |  |  |  |  |
| Creation date            | <b>20.01.21</b> 15:47:29 |           |   |  |  |  |  |  |
| Prices of goods in order | \$200                    |           |   |  |  |  |  |  |
| Paid / Remaining         | \$250 / \$0.00           |           |   |  |  |  |  |  |
| Weight                   | <u>1.29</u> kg +         |           |   |  |  |  |  |  |
| Delivery cost            | \$50                     |           |   |  |  |  |  |  |
|                          | DHL                      |           |   |  |  |  |  |  |
| Operator                 |                          |           |   |  |  |  |  |  |

Customer personal card will open in your admin panel if you click his login.

| Payment<br>method | Login                     | Full name                | Creation<br>date       | Sum   | Order<br>number           | External identificator of payment | Customer<br>comment | Operator<br>comment | Image                                                                                                    | Payment<br>status | Action                |
|-------------------|---------------------------|--------------------------|------------------------|-------|---------------------------|-----------------------------------|---------------------|---------------------|----------------------------------------------------------------------------------------------------|-------------------|-----------------------|
| PayPal            | <u>ge222222a@mail.ru6</u> | Ivanov Ivan<br>Ivanovich | 20.01.2021<br>16:46:20 | \$250 | <u>ORD-</u><br>0000000301 |                                   | 32005050            |                     | Applications (* )<br>22.32 USD<br>Water<br>Water<br>Market<br>Market<br>Ma | Waiting           | <ul><li>✓ ×</li></ul> |

You can view payments operations on "Account" tab.

| P Orders      | ☆ Users → Customers        | s > Ge222222a@mail.ru6     |                  |                                |
|---------------|----------------------------|----------------------------|------------------|--------------------------------|
| A             | Customers Adm              | inistrators Roles Settings |                  |                                |
| S Pricing     | Ge222222a                  | a@mail.ru6                 |                  |                                |
| Promotion     | About customer             | Account Orders             |                  |                                |
| Contents      |                            | - Im                       |                  |                                |
| E Catalog     | Customer info              | 5                          |                  |                                |
| 😵 Users       | Ivanov Ivan Iva            | anovich Sign in C          |                  | Address                        |
|               | Login                      | ge222222a@mail.ru6         | Restore password | Ivan Ivanov                    |
| Configuration | Email                      | ivanov@mail.ru6            |                  | Россия<br>Мозсом Мозсом 125000 |
| Reports       | Skype<br>Member since      | 17.12.2020                 |                  | Samokatnaya 13                 |
| Plugins       | Edit                       |                            |                  |                                |
|               | ← <u>To customers list</u> |                            |                  |                                |

Order is automatically paid when you confirm payment.

| Ge222222a@mail.ru6            |                                              |                                  | - |
|-------------------------------|----------------------------------------------|----------------------------------|---|
| About customer Account Orders |                                              |                                  |   |
|                               |                                              |                                  |   |
| Account                       |                                              |                                  |   |
| Ivanov Ivan Ivanovich         |                                              |                                  |   |
| Account id 1714616            |                                              |                                  |   |
| Funds ( \$0.00                | <ul> <li>Deposit</li> <li>Withdra</li> </ul> | W                                |   |
|                               |                                              |                                  |   |
| Operations                    |                                              |                                  |   |
| Show operator actions         |                                              |                                  |   |
| Date                          | Sum                                          | Note                             |   |
| 20.01.2021 (18:33:21)         | \$250                                        | Deposit money (direct.paypal)    |   |
| 20.01.2021 (18:33:21)         | - \$250                                      | Order payment (Order-0000000301) |   |
| To customers list             |                                              |                                  |   |

### Cancel payment

Entry can be canceled using cancel button in "Actions" column if payment is not found in PayPal personal account (customer did not make payment).

| Direct p          | ayments            |                          |                        |           |                           |                                      |                  |                     |                                                                                                    |                   |        |
|-------------------|--------------------|--------------------------|------------------------|-----------|---------------------------|--------------------------------------|------------------|---------------------|----------------------------------------------------------------------------------------------------|-------------------|--------|
| Status            | Settings           |                          | Сгеа                   | tion date |                           |                                      |                  |                     |                                                                                                    |                   |        |
| All               | ~                  |                          | from                   |           | 🛗 to 🦳                    | <b>*</b>                             |                  |                     |                                                                                                    |                   |        |
| Apply Cle         | ear filters        |                          |                        |           |                           |                                      |                  |                     |                                                                                                    |                   |        |
|                   |                    |                          |                        |           |                           |                                      |                  |                     |                                                                                                    |                   | 25 🗸   |
| Payment<br>method | Login              | Full name                | Creation<br>date       | Sum       | Order<br>number           | External identificator<br>of payment | Customer comment | Operator<br>comment | Image                                                                                                    | Payment<br>status | Action |
| PayPal            | ge222222a@mail.ru6 | Ivanov Ivan<br>Ivanovich | 20.01.2021<br>16:46:20 | \$250     | <u>ORD-</u><br>0000000301 |                                      | 32005050         |                     | Parameter ><br>22.32.UED<br>Parameter<br>States<br>States<br>Management<br>Records and Parameter<br>Management<br>Records and Parameter<br>Management | Waiting           |        |
|                   |                    |                          |                        |           |                           |                                      |                  |                     | Mere development annual<br>Disputs i a charanna annuar<br>Particular a particular an Albardian (Caran<br>Mere) an annual Faith                        |                   |        |

It is recommended to leave a comment and click "Yes" to cancel payment.

| Confirmation required                               |       |                        | ×        |
|-----------------------------------------------------|-------|------------------------|----------|
| Confirm payment. <b>Sum: \$250</b><br>Admin comment |       |                        |          |
| Payment not received within 7 days                  |       |                        |          |
| External identificator of payment                   |       |                        |          |
| Yes                                                 |       |                        | Cancel   |
|                                                     | Order | Eutomal identification | Customer |

You can view all cancelled payments using search filters. Select "Canceled" and click "Apply".

| Direct payme                                 | nts   |           |                  |               |                 |                                   |
|----------------------------------------------|-------|-----------|------------------|---------------|-----------------|-----------------------------------|
| Payments Settings                            |       |           |                  |               |                 |                                   |
| Status<br>Canceled<br>Apply<br>Clear filters |       |           | C<br>fi          | creation date | to              |                                   |
|                                              |       |           |                  |               |                 |                                   |
| Payment method                               | Login | Full name | Creation<br>date | Sum           | Order<br>number | External identificator of payment |

| yments             |                                           |                                                                                     |                                                                                                    |                                                                                                    |                                                                                                    |                     |                               |         |                   |          |
|--------------------|-------------------------------------------|-------------------------------------------------------------------------------------|----------------------------------------------------------------------------------------------------|----------------------------------------------------------------------------------------------------|----------------------------------------------------------------------------------------------------|---------------------|-------------------------------|---------|-------------------|----------|
| ettings            |                                           |                                                                                     |                                                                                                    |                                                                                                    |                                                                                                    |                     |                               |         |                   |          |
| r filters          |                                           | Creation date                                                                       | te                                                                                                    | ٥                                                                                                    | ()                                                                                                    |                     |                               |         |                   |          |
|                    |                                           |                                                                                     |                                                                                                    |                                                                                                    |                                                                                                    |                     |                               |         |                   | 100 🗸    |
| Login              | Full name                                 | Creation date                                                                       | Sum                                                                                                    | Order number                                                                                                    | External identificator of<br>payment                                                                                        | Customer<br>comment | Operator comment              | Image   | Payment<br>status | Action   |
| ge222222a@mail.ru6 | Ivanov Ivan Ivanovich                     | 20.01.2021                                                                          | \$250                                                                                                    | ORD-                                                                                                    |                                                                                                    |                     | Payment not received within 7 |         | Canceled          | ~ ×      |
|                    | iyments<br>iettings<br>r filters<br>Login | Iyments ietings if filters Login Full name go222222a@mail.tug Ivanov Ivan Ivanovich | Iyments ietings ietings creation date from rfiters Login Full name Creation date ge222222a@mail.ru5 Vanov Ivan Ivanovich 20012021 16:15:77 | Ityments ietings Creation date from in filters Login Full name Creation date Sum go222222a@mail.ru@ Ivanov Ivan Ivanovich 20.012021 \$250 16:16:27 | iyments ietings Creation date from minute to minute ge222222a@mail.ngs Ivanov Ivan Ivanovich 20.01.2021 5250 ORD: D00000201 | intings             | iettings                      | ietings | istings           | internes |